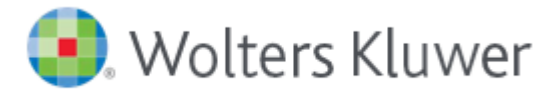

## Changing your UpToDate® password

Login to your UpToDate Account by either of the following methods-

## From a Trust connected PC-

- 1) If you're ONSITE navigate to <u>http://themanor.xwalsall.nhs.uk/</u>
- 2) Scroll down to the Websites section where you will see the UpToDate link.
- 3) Click the **UpToDate** link
- 4) Click 'Login' in the top right corner
- 5) Log in with UpToDate username and password
- 6) Now please follow steps from point 4) below

## **Offsite (Home or in community)**

- 1) Go to UpToDate.com from a browser
- 2) Click Log In' at the top of the page
- 3) Enter your username and password you were provided with by your library
- 4) Click your name in top right corner
- 5) Click 'My Account' then Click 'View/ modify my username or password' under 'User Name and Password'

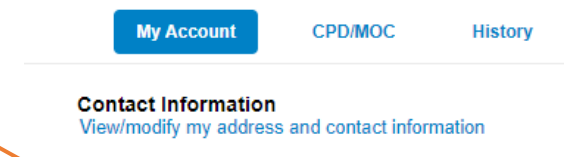

CPD

User Name and Password View/modify my user name or password

Name

Subscription Place order/change subscription option View Expiration Date